## 102 學年度碩士在職專班入學考試網路報名作業流程及注意事項

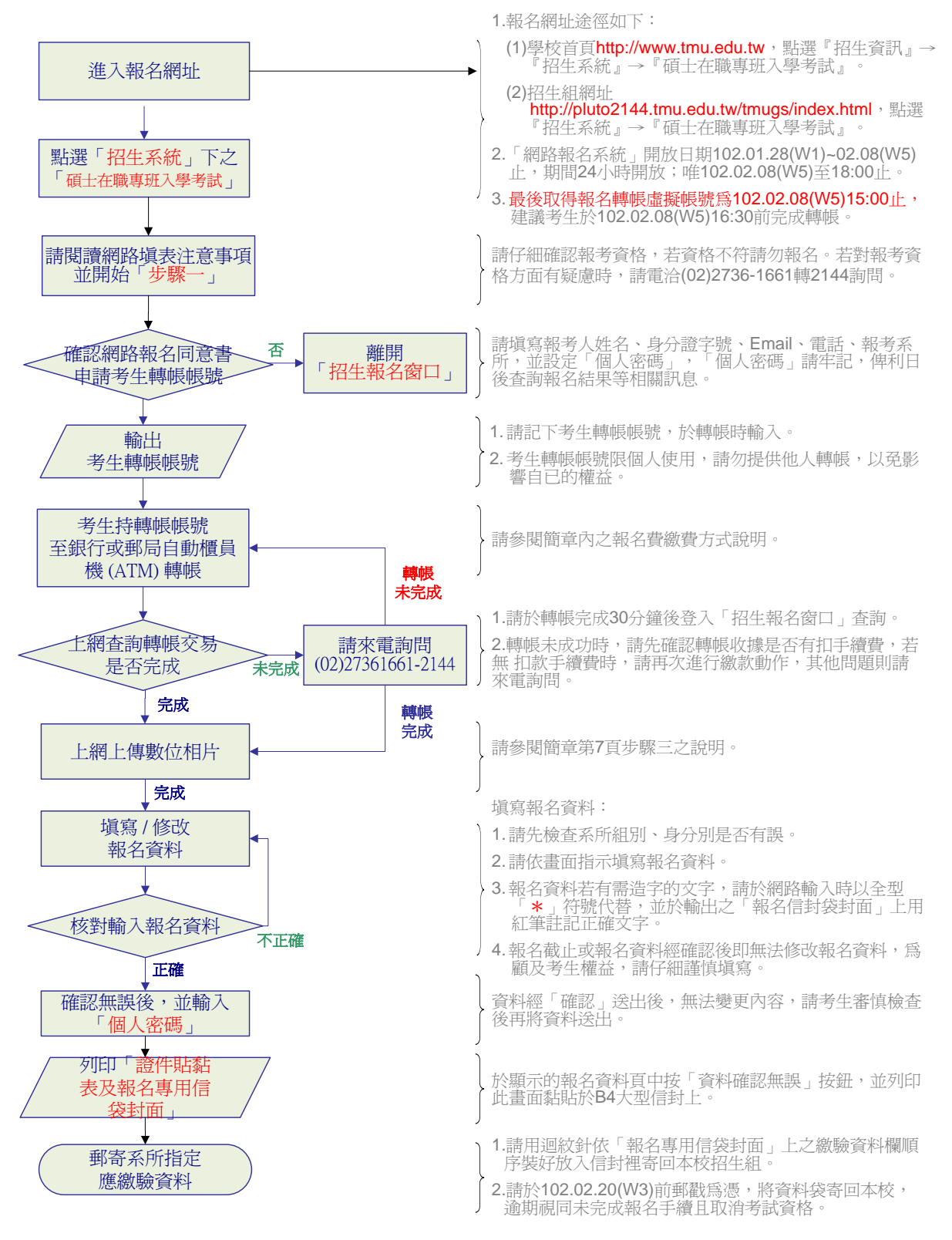